# **COME AGGIORNARE IL PROGRAMMA**

### **OPERAZIONI PRELIMINARI**

- 1) Posizionarsi preferibilmente sul <u>computer principale</u> di Pegaso (dove effettivamente si trova la cartellina del programma)
- 2) Verificare che la <u>versione</u> del programma installata sia compatibile con il service pack. La versione del programma installata viene scritta sulla barra blu del programma, è sufficiente verificare che sulla barra blu della schermata principale appaia la dicitura Pegaso Veja. Se non appare la scritta Pegaso Veja non è possibile eseguire l'aggiornamento.

| 🖉 Pegaso Veja Rel. 8.3                                                                                                    |                                                      |  |
|----------------------------------------------------------------------------------------------------|------------------------------------------------------|--|
| Archivi Contabilita' Viaggi Eatturazione CRM Utility                                                                                                    |                                                      |  |
| Image: Stand Stand | Data: 24-03-2015 Es: 2015<br>Az: OND Ut: 3 OS: 64bit |  |
| <b>wy</b> /Jenu                                                                                                    | 1                                                    |  |

**PEGASO VEJA** = OK **PEGASO** ..... = VERSIONE NON CORRETTA

3) Eseguire sulla postazione principale una **copia di tutta la cartella** contenente il programma (la cartella si può chiamare o C:\Adpegaso o C:\Adtravel).

Attenzione! Eseguire la copia completa del programma è fondamentale per evitare di incorrere in perdite di dati. Non procedere assolutamente con l'aggiornamento se non si ha a disposizione una copia completa del programma.

## COME EFFETTUARE LA COPIA DEL PROGRAMMA

Per eseguire la copia è sufficiente masterizzare su cd o copiare su un altro pc della rete o su una chiavetta USB la cartellina principale del programma (c:\adpegaso oppure c:\adtravel).

ATTENZIONE! quando si esegue la copia della cartella è assolutamente necessario che nessun utente sia all'interno del programma.

# **PROCEDURA DI AGGIORNAMENTO**

1) Assicurarsi che tutti gli utenti siano fuori dal programma

# 2) POSIZIONARSI SULLA POSTAZIONE PRINCIPALE

**3)** Entrare in Pegaso e cliccare su **Viaggi**->**Service Pack** -> **Scarica e installa Aggiornamento** per procedere con l'aggiornamento

| rchivi Contabilita'                                | Viaggi Fatturazione CRM Utili                                                                             | ty                               |
|----------------------------------------------------|----------------------------------------------------------------------------------------------------|----------------------------------|
|                                                    | <u>T</u> urismo<br><u>S</u> ituazione Turismo<br><u>B</u> iglietteria<br>S <u>i</u> tuazione Biglietteria |                                  |
| <mark>/////////////////////////////////////</mark> | <u>S</u> tampe<br><u>E</u> stratto Conto                                                                  |                                  |
|                                                    | <u>s</u> ms                                                                                               | •                                |
|                                                    | <u>P</u> agamenti e Autofatture T.O.<br><u>S</u> cadenze<br><u>A</u> rchivi<br><u>I</u> mpostazioni       |                                  |
|                                                    | <u>S</u> tatistiche<br><u>G</u> estione T.O.<br><u>M</u> ailBox                                           | *                                |
|                                                    | <u>T</u> rasferimenti<br><u>A</u> ssistenza                                                               |                                  |
|                                                    | Service Pack                                                                                              | Scarica e Installa Aggiornamento |

4) Viene proposta la maschera "Partenza Service Pack/Varia"

| 🔁 Partenza Service Pack / Varia 📃 🔲 Σ                                                                                                    | 3 |
|----------------------------------------------------------------------------------------------------|---|
| -Prima di installare e' consigliato:                                                                                                    |   |
| <ul> <li>Eseguire un copia dell'installazione, da ripristinare in caso<br/>sorgessero dei problemi.</li> </ul>                                                                      |   |
| <ul> <li>Per eseguire la copia selezionare la voce - Salvataggio Archivi<br/>dal menu Utility -&gt; Programmi di Utility<br/>Si consiglia l'opzione - Totale Ottimizzato</li> </ul> |   |
| <ul> <li>Per eseguire l'aggiornamento è necessario che il programma si<br/>possa connettere ad Internet</li> </ul>                                                                  |   |
| - Premere ESC per uscire - F10 per eseguire l'aggiornamento                                                                                                    |   |
| <b>✓</b> 0k <b>¥Esc</b>                                                                                                    |   |

5) Fare click su "OK" (F10) per proseguire con l'aggiornamento

**6)** La procedura **si collegherà automaticamente al sito di Pegaso** e andrà a riprendere l'aggiornamento presente. Si aprirà la maschera Scarica e Installa aggiornamento dove sarà sufficiente cliccare su **Installa** 

| 🔀 SCARICA E INSTALLA AGGIORN.                                      | / Varia                 |                          |
|--------------------------------------------------------------------|-------------------------|--------------------------|
| C:\SPPE                                                            | GASO                    |                          |
| -Service Pack                                                      |                         |                          |
| - Si procede ora all'installazione<br>Premere INSTALLA per continu | del service pac<br>Jare | :k                       |
|                                                                    | INSTALLA                | <b>✓</b> 0k <b>¥</b> Esc |

7) Compariranno i seguenti messaggi:

| 🛃 Atten | zione                                                                                                    | 23 |
|---------|----------------------------------------------------------------------------------------------------|----|
| 0       | Durante il setup non e' stato possibile aggiornare alcuni file.<br>Per terminare l'installazione del Service Pack e' necessario uscire<br>da adhoc ed eseguire il batch UPDATE.BAT contenuto in : |    |
|         | S:\ADPEGASO\UPGRADE                                                                                                    |    |
|         | Ok                                                                                                    |    |

E successivamente:

| 🗚 Informazioni 🛛 📃 |                                                                                                    |  |
|--------------------|----------------------------------------------------------------------------------------------------|--|
| 0                  | Installazione AGGIORNAMENTO terminata con<br>successo !<br>E' necessario :<br>- Uscire da adhoc per attivare le modifiche<br>- Eseguire la ricostruzione dei temporanei<br>- Eseguire la ricostruzione degli indici completa |  |
|                    |                                                                                                    |  |

7) Uscire dal programma

**8)** Entrare nella cartella principale del programma, poi nella cartella UPGRADE ed eseguire (doppio click o invio da tastiera) il file UPDATE.BAT.

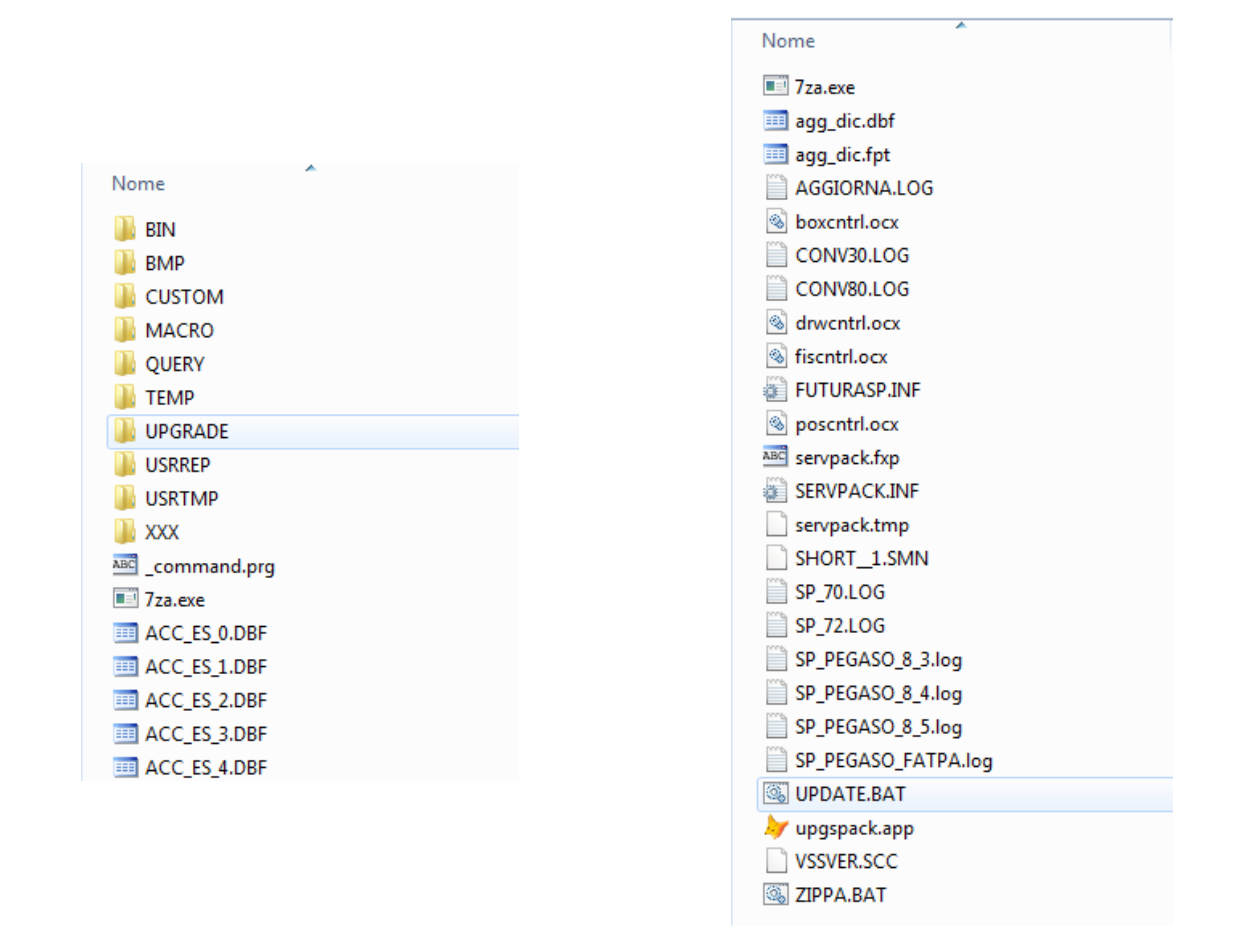

#### 9) Rientrare nel programma

**Attenzione!** è necessario assicurarsi che sulla maschera di apertura selezione azienda venga proposto il codice azienda solitamente utilizzato (il programma proporrà automaticamente l'azienda con codice XXX)

### 10) Eseguire le ricostruzioni

#### - Ricostruzione Temporanei (Utility - Ricostruzione Temporanei)

Cliccare sul pulsante Si

- Ricostruzione Indici (Utility - Ricostruzione Indici)

Cliccare sul pulsante Sel. Tutti e poi sul pulsante Esegui

#### A questo punto l'aggiornamento è terminato